## How to Cancel an Appointment in EAB

To cancel an appointment:

- 1. Go to this website: https://vt.campus.eab.com
- 2. Log in using your PID and password.
- 3. This will take you to the following page shown below. There are two ways to cancel your appointment. You can select the appointment you wish to cancel in the "Upcoming Appointments" box or find your appointment within your calendar by selecting the "Calendar" tab.

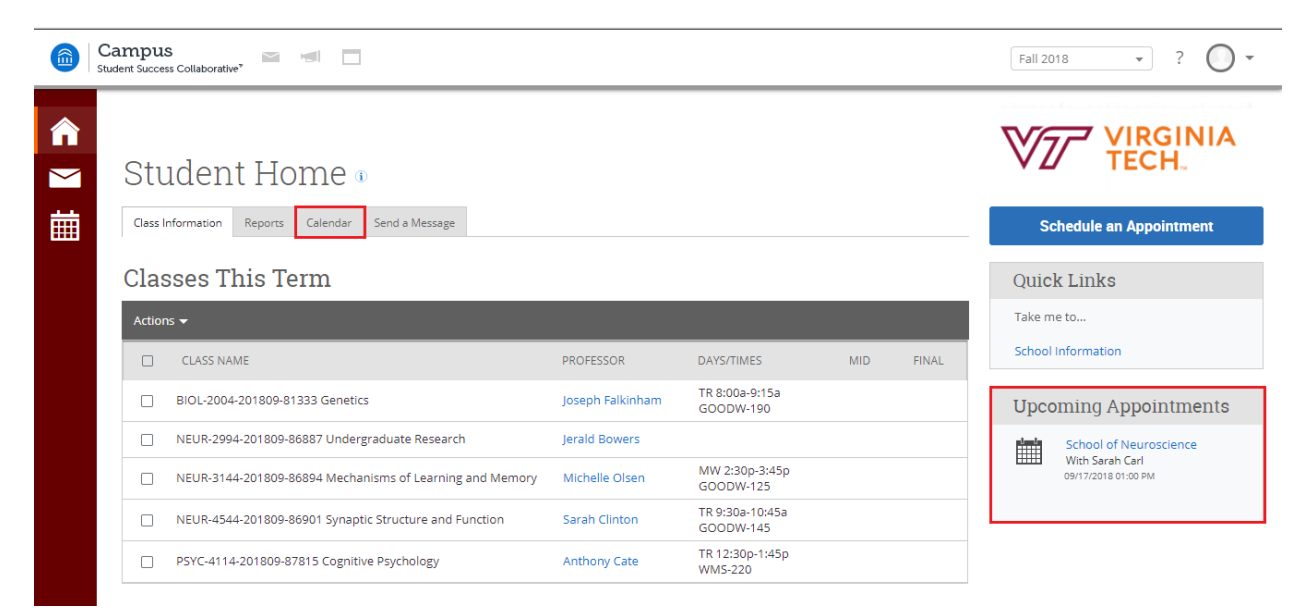

4. If you select your appointment from the "Upcoming Appointments" box you will then click on "Cancel My Attendance".

| ()<br>()<br>()                   | Campus 🔤 📹                                                                                                    |                                                                                                    |                                                                                                    |                                                                                                    |       | Fall 2018                                       | • ? • •          |  |
|----------------------------------|----------------------------------------------------------------------------------------------------|----------------------------------------------------------------------------------------------------|----------------------------------------------------------------------------------------------------|----------------------------------------------------------------------------------------------------|-------|-------------------------------------------------|------------------|--|
| <ul> <li>▲</li> <li>▲</li> </ul> | Student Hom                                                                                                    | MANAGE APPOINTMENT<br>School of Neuroscience<br>All Attendees                                                       | Appointment Details                                                                                                    |                                                                                                    |       | VIRGINIA<br>Schedule an Appointment             |                  |  |
|                                  | Classes This Term                                                                                                    | Sarah Carl (Organizer) 👻                                                                                            | When         Tue Sc<br>02:00 p           Where         North           Course         N/A           Service         School | p 04, 2018 Care Unit<br>m - 02:30 pm Advising<br>ind Center Comments<br>None<br>Type<br>of Neuroscience One Time Appointment |       | Quick Links<br>Take me to<br>School information |                  |  |
|                                  | BIOL-2004-201809-81333 c           NEUR-2994-201809-86887           NEUR-3144-201809-86894 I           NEUR-3144-201809-86891 S           PSYC-4114-201809-87815 C | Cancel My Attendance<br>Wechanisms of Learning and Memory<br>Synaptic Structure and Function<br>ognitive Psychology | Michelle Olsen<br>Sarah Clinton<br>Anthony Cate                                                                            | MW 2:30p-3:45p<br>GOODW-125<br>TR 9:30a-10:45a<br>GOODW-145<br>TR 12:30p-1:45p<br>WMS-220                                    | Close | Upcomi                                          | Ing Appointments |  |

5. Choose your reason for canceling and select "Mark as Cancelled".

| MANAGE APPOINTMENT     Student Hom     Class information     Reports        All Attendees   Srah Carl (Organizer)     Alec Hartle     Class NAME   BIOL-2004-201809-86887   NEUR-2994-201809-86887   NEUR-2994-201809-86887   NEUR-2994-201809-86887   NEUR-2994-201809-86887   NEUR-2994-201809-86887   NEUR-2994-201809-86887   NEUR-2994-201809-86887   NEUR-2994-201809-86887        Don't Mark | Campus<br>Student Success Collaborative"                  |                                              |                              | Fall 2018 • ? • •                         |
|----------------------------------------------------------------------------------------------------|-----------------------------------------------------------|----------------------------------------------|------------------------------|-------------------------------------------|
| All Attendees   Stark Carl (Organizer)   Sarak Carl (Organizer)   Alec Hartle     Actions -     CLASS NAME   BIOL-2004-201809-86887   NEUR-2994-201809-86887   NEUR-2994-201809-86887   NEUR-2144-201809-86887   NEUR-2144-201809-86887   NEUR-2144-201809-86887        Don't Mark     Mark as Cancelled     School of Neuroscience                                                                 | Student Hom                                               | MANAGE APPOINTMENT<br>School of Neuroscience | ×                            |                                           |
| Actions -     Take me to       Actions -     Comments:       BIOL-2004-201809-86887     School Information       NEUR-2994-201809-86887     Upcoming Appointments       NEUR-2994-201809-86887     School of Neuroscience       NEUR-2144-201809-86894     Don't Mark                                                                                                    | Class Information Reports Cale                            | All Attendees<br>Sarah Carl (Organizer) ×    | Cancel My Attendance         | Schedule an Appointment                   |
| BIOL-2004-201809-81333 G         Upcoming Appointments           NEUR-2994-201809-86887         School of Neuroscience           NEUR-3144-201809-86894         Don't Mark           NEUR-3144-201809-86894         Don't Mark                                                                                                    | Actions -<br>CLASS NAME                                   |                                              | Select A Reason * Comments:  | QUICK LINKS Take me to School Information |
| NEUR-4544-201809-86901         Don't Mark         Mark as Cancelled                                                                                                    | BIOL-2004-201809-81333 G                                  |                                              |                              | Upcoming Appointments                     |
| PSYC-4114-201809-87815                                                                                                    | NEUR-4544-201809-86901           PSYC-4114-201809-87815 ( |                                              | Don't Mark Mark as Cancelled |                                           |

6. A confirmation will pop up stating that your appointment has been canceled.

|   | Campus<br>Student Success Collaborative*                                                | School of Neuroscience                                                    | 2                                                                                                    | Fall 2018 • ? • •                                                               |
|---|-----------------------------------------------------------------------------------------|---------------------------------------------------------------------------|----------------------------------------------------------------------------------------------------|---------------------------------------------------------------------------------|
| ₩ | Class Information Reports Cale                                                          | All Attendees<br>Sarah Carl (Organizer) *<br>Alec Hartle (cancelled) *    | Appointment Cancelled<br>[reschedule]<br>Alec Hartle Cancelled this Appointment due to Issue(s)<br>resolved - meeting no longer needed<br>Canceled Aug 29 2018 at 06:32 PM                                                                                                    | Schedule an Appointment Quick Links Take me to School Information               |
|   | SUN MON<br>26 27<br>230pm NEUR<br>25009-8894<br>Mechanisms of<br>Learning and<br>Memory |                                                                           | Mpointment Details           When         Mon Sep 10, 2018<br>01:00 pm - 01:30 pm         Care Unit<br>Advising           Where         North End Center         Comments<br>None           Course         N/A         Type           Service         School of Neuroscience         One Time Appointment | Upcoming Appointments School of Neuroscience Web Sarah Carl OSHIO/2018 01:00 PM |
|   | 2 3<br>2:30pm NEUR<br>201809-8884<br>Mechanisms of<br>Learning and<br>Memory            | Genetics Mechanisr<br>9:30am NEUR-4544- Learning a<br>201809-86901 Memory | Close<br>ns of Genetics<br>9:30am NEUR-4544- 201090-85901                                                                                                    |                                                                                 |

Alternative Method:

1. On the home screen click on "Calendar".

|   | Stude | mpu:<br>ent Succe                                 | S collaborative <sup>7</sup>                             |                                            |                             |     |       | Fall 20           | )18                    | • ?                                                              | •    |  |  |  |
|---|-------|---------------------------------------------------|----------------------------------------------------------|--------------------------------------------|-----------------------------|-----|-------|-------------------|------------------------|------------------------------------------------------------------|------|--|--|--|
|   |       | Stu                                               | ident Home 🛛                                             | VIRGINIA<br>TECH.                          |                             |     |       |                   |                        |                                                                  |      |  |  |  |
| Ħ |       | Class Information Reports Calendar Send a Message |                                                          |                                            |                             |     |       |                   |                        | Schedule an Appointment                                          |      |  |  |  |
|   |       | Clas                                              | sses This Term                                           |                                            | Quick Links                 |     |       |                   |                        |                                                                  |      |  |  |  |
|   |       | Actior                                            | tions 🕶                                                  |                                            |                             |     |       |                   |                        | Take me to                                                       |      |  |  |  |
|   |       |                                                   | CLASS NAME                                               | PROFESSOR                                  | DAYS/TIMES                  | MID | FINAL | School            | School Information     |                                                                  |      |  |  |  |
|   |       |                                                   | BIOL-2004-201809-81333 Genetics                          | Joseph Falkinham                           | TR 8:00a-9:15a<br>GOODW-190 |     |       | Upco              | oming                  | Appointme                                                        | ents |  |  |  |
|   |       |                                                   | NEUR-2994-201809-86887 Undergraduate Research            | Jerald Bowers                              |                             |     |       | -dd-              | School o               | School of Neuroscience<br>With Sarah Carl<br>09/17/2018 01:00 PM |      |  |  |  |
|   |       |                                                   | NEUR-3144-201809-86894 Mechanisms of Learning and Memory | Michelle Olsen                             | MW 2:30p-3:45p<br>GOODW-125 |     |       | With S<br>09/17/2 | With Sar<br>09/17/2018 |                                                                  |      |  |  |  |
|   |       |                                                   | NEUR-4544-201809-86901 Synaptic Structure and Function   | Sarah Clinton TR 9:30a-10:45a<br>GOODW-145 |                             |     |       |                   |                        |                                                                  |      |  |  |  |
|   |       |                                                   | PSYC-4114-201809-87815 Cognitive Psychology              | Anthony Cate                               | TR 12:30p-1:45p<br>WMS-220  |     |       |                   |                        |                                                                  |      |  |  |  |
|   |       |                                                   |                                                          |                                            |                             |     |       |                   |                        |                                                                  |      |  |  |  |

## 2. Find your appointment and click on it.

| Campus<br>tudent Success Collaborative | , 🛛 🗐 🗌                                                                                   |                                                                                                    |                                                                                           |                                                                                                    |           |             | Fall 2 | 018 • ? 🔘 •                                                                            |
|----------------------------------------|-------------------------------------------------------------------------------------------|----------------------------------------------------------------------------------------------------|-------------------------------------------------------------------------------------------|----------------------------------------------------------------------------------------------------|-----------|-------------|--------|----------------------------------------------------------------------------------------|
| Septer                                 | nber 20                                                                                   | )18                                                                                                    |                                                                                           | today                                                                                                    | / K day w | eek month > | Schoo  | Information                                                                            |
| <b>SUN</b><br>25                       | MON<br>27<br>2:30pm NEUR-3144-<br>201609-36594<br>Mechanisms of<br>Learning and<br>Memory | TUE           28           8am         BIOL-2004-<br>201809-81333           Genetics           9:30am         NEUR-4544-<br>201809-88901           Synaptic Structure<br>and Function           12:30pm         PSVC-4114-<br>201809-8715         | WED<br>29<br>2:30pm NEUR-3144-<br>201809-86894<br>Mechanisms of<br>Learning and<br>Memory | THU           30           8am BIOL-2004.           201809-81333           Genetics           9:30am NEUR-4544.           201809-86901           Synaptic Structure<br>and Function           12:30pm PSVC-4114.           201809-87815 | FRI<br>31 | SAT<br>1    | Upco   | oming Appointments<br>School of Neuroscience<br>With Sarah Carl<br>овлои 2018 02:00 рм |
| 2                                      | 3<br>2:30pm NEUR-3144-<br>201809-86894<br>Mechanisms of<br>Learning and<br>Memory         | Cognitive Psychology<br>4<br>8am BiOL-2004-<br>201809-81333<br>Genetics<br>9:30am NEUR-4544-<br>201809-86901<br>Synaptic Structure<br>and Function<br>12:30am PSYC-4114-<br>201809-87815<br>Cognitive Psychology<br>2pm School of<br>Neuroscience | 5<br>2:30pm NEUR-3144-<br>201809-86894<br>Mechanisms of<br>Learning and<br>Memory         | Cognitive Psychology 6<br>8 m BiOL-2004-<br>201809-81333<br>Genetics<br>9:30am NEUR-4544-<br>201809-86901<br>Synaptic Structure<br>and Function<br>12:30pm PSVC-4114-<br>201809-87815<br>Cognitive Psychology                           | 7         | 8           |        |                                                                                        |
| 9                                      | 10                                                                                        | 11                                                                                                    | 12                                                                                        | 13                                                                                                    | 14        | 15          |        |                                                                                        |

3. Click on "Cancel my Attendance".

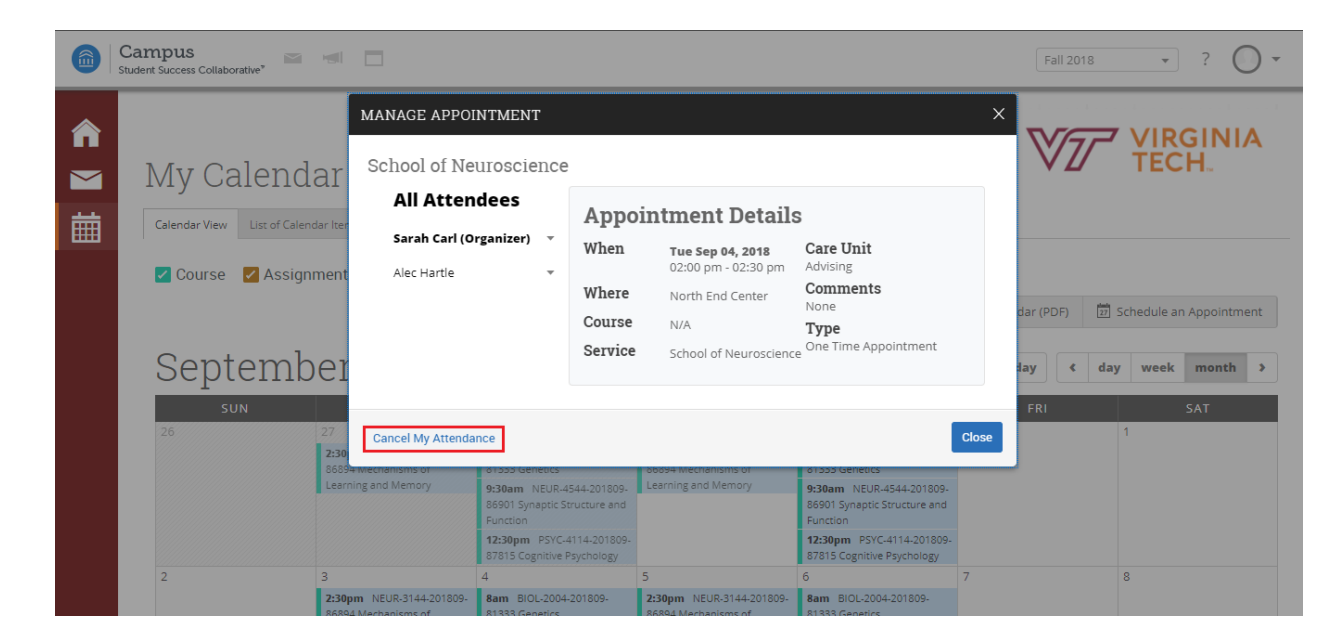

4. Choose your reason for cancelling and select "Mark as Cancelled".

|   | Campus<br>Student Success Collaborative             | Scho                                                                       | ool of Neurosc                                                                                      | cience                                                                      |                                                                                                    |            |                   | Fall 20              | 118 • ? <b>O</b> •                                                                    |
|---|-----------------------------------------------------|----------------------------------------------------------------------------|----------------------------------------------------------------------------------------------------|-----------------------------------------------------------------------------|----------------------------------------------------------------------------------------------------|------------|-------------------|----------------------|---------------------------------------------------------------------------------------|
| Ħ | Class Information Report                            | Cale Sa<br>Iment Ale                                                       | II Attendees<br>arah Carl (Organize<br>ec Hartle                                                    | Reas                                                                        | ncel My Atten<br>son:<br>ct A Reason 👻                                                                          | ıdance     |                   | So<br>Quic<br>Take m | chedule an Appointment<br>k Links                                                     |
|   | Septemb<br>sun<br>26 27<br>28<br>Mer<br>Lear<br>Mer | MON<br>MON<br>NEUR<br>09-86594<br>nanitams of<br>ning and<br>loory         |                                                                                                    | Com                                                                         | ments:                                                                                                    | Don't Mark | Mark as Cancelled | School<br>Upcc       | Information Differentiation School of Neuroscience With Sarah Carl Optio2018 01:00 PM |
|   | 2 3<br>2:30<br>2:018<br>Mech<br>Learn<br>Mem        | Pm NEUR-3144- 8a<br>09-86894 20<br>hanisms of Ge<br>ning and 9:<br>ory 200 | el My Attendance<br>am BIOL-2004- 2<br>11809-81333 a<br>enetics a<br>30am NEUR-4544-<br>11809-86901 | 2:30pm NEUR-3144<br>201809-86894<br>Mechanisms of<br>Learning and<br>Memory | <ul> <li>4. 8am BIOL-2004-<br/>201809-81333<br/>Genetics</li> <li>9:30am NEUR-4544-<br/>201809-86901</li> </ul> |            | Close             | J                    |                                                                                       |

5. A confirmation will pop up stating your appointment has been canceled.

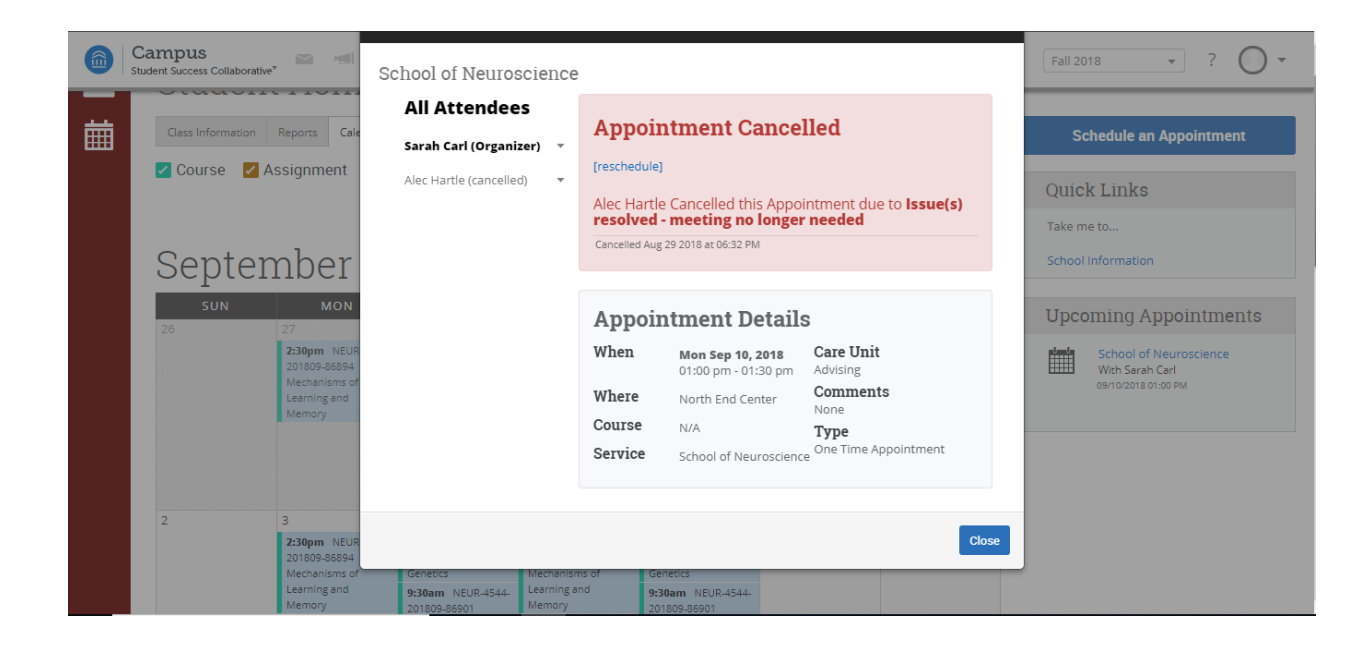